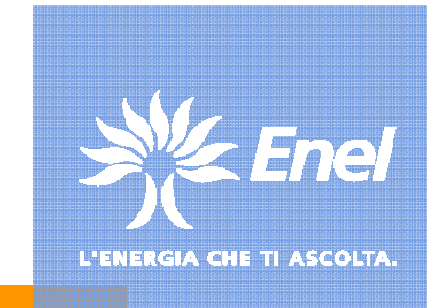

# **Operatività Utente applicazione SAR** *attivazione e res*et dei Certificati Digitali EPF

Torino, Giugno 2010

# Generazione e reset dei Certificati EPF

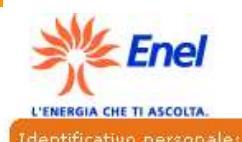

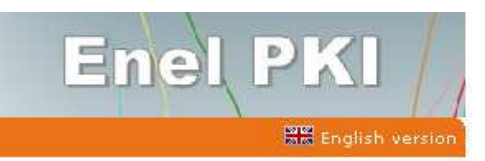

### Procedura di identificazione

### Connettersi al sito: https://sar.enel.it/ra

La procedura di identificazione è la fase iniziale del processo di gestione di un certificato digitale. In questo modo, il sistema è in grado di identificare l'utente autorizzandolo tramite le seguenti

#### Identificativo personale

informazioni:

Il sistema accetta come identificativo personale il serial number del certificato (Es. LAMTESEPF0011114001) oppure, per certificati di tipologia Roaming, la matricola dipendente (Es. a134361).

#### Codice di attivazione

E' il codice che è stato comunicato mediante i canali di comunicazione aziendale e per mezzo del suo referente alle abilitazioni.

Si prega di prestare attenzione durante l'inserimento della combinazione di caratteri rispettando fedelmente sia la sequenza, sia la combinazione di caratteri minuscoli e maiuscoli.

Il codice di attivazione è utilizzabile una sola volta. Dopo il suo utilizzo sarà invalidato.

Si rammenta che in caso di smarrimento dei codici, è necessario richiedere il reset di certificato al proprio Referente alle abilitazioni.

Avanti

Identificativo personale:

Codice di attivazione:

Operazione completata

L'identificativo personale è il Serial Number del Certificato, è precompilato automaticamente, ma è anche presente nel messaggio di posta elettronica inviato dal sistema.

### Due elementi compongono il codice di attivazione:

 - Il **primo** è inviato in posta elettronica dal sistema al Titolare
 -Il **secondo** è comunicato dal Referente alle Abilitazioni al Titolare.

**Inserire** la prima parte del codice di attivazione e senza interporre spazi, a seguire la seconda, rispettando la combinazione di caratteri minuscoli e maiuscoli. Il codice di attivazione è invalidato, dopo il primo utilizzo.

## **Generazione e reset dei Certificati EPF**

Il pannello sotto riportato, segue quello riassuntivo degli elementi anagrafici (\*). Si procede quindi all'impostazione della password ed alla generazione del certificato che sarà scaricato localmente.

|                                                                                                    | _                                                                                                    |                                                                                    |
|----------------------------------------------------------------------------------------------------|----------------------------------------------------------------------------------------------------|------------------------------------------------------------------------------------|
| reazione del profilo                                                                                                    | Password per il<br>certificato:                                                                                                    | •••••                                                                              |
|                                                                                                    | Conferma password del<br>certificato:                                                                                                    | •••••                                                                              |
| File EPF : C:\Entrust Profile\ CDCFSC70S01T200V000.epf          Password :          Conferma Password :          Crea Profilo       Pulisci | <ul> <li>deve essere lunga almeno 8 caratteri</li> <li>deve contenere almeno un carattere ma</li> <li>deve contenere almeno un carattere mi</li> <li>deve contenere almeno un numero</li> <li>deve contenere almeno un carattere sp</li> <li>deve contenere almeno un carattere per oltre</li> <li>conferma password non coincide con la</li> </ul> | aiuscolo<br>inuscolo<br>reciale<br>metà della sua lunghezza<br>a password inserita |
|                                                                                                    | Note : La password non deve ripetere un<br>Annulla Avanti                                                                                                    | a delle 8 password precedenti                                                      |

\* non riportato nel presente documento, per la presenza di dati non pubblici.

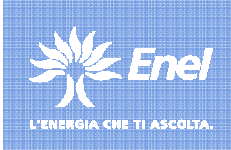

Attivazione e reset dei Certificati Digitali EPF

## Generazione e reset dei Certificati EPF

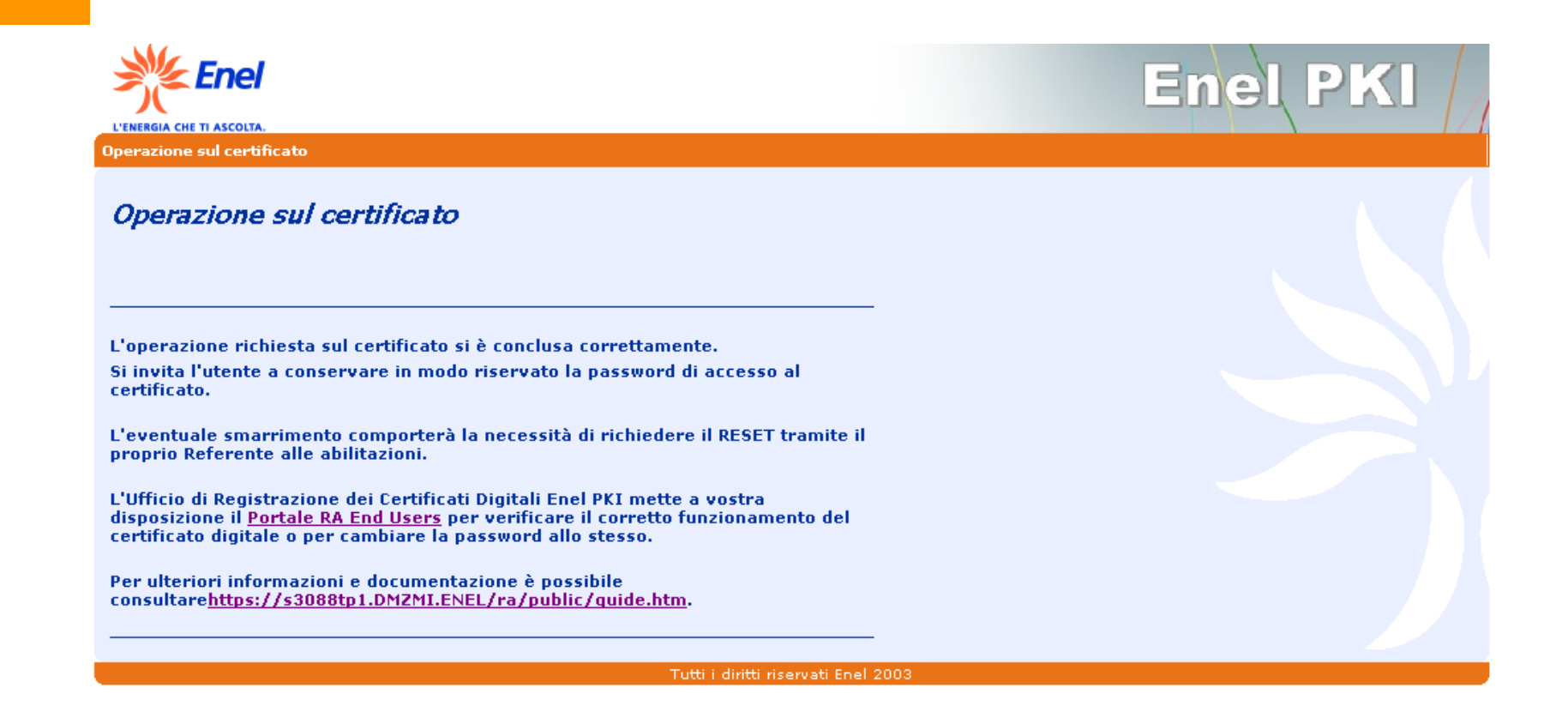

Il certificato è quindi attivo e può essere utilizzato per l'autenticazione forte ai siti che la richiedono (es. CarPe)

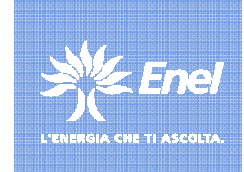